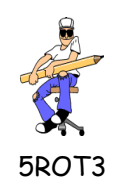

## REPRESENTATION D'UN OBJET TECHNIQUE MAQUETTE VIRTUELLE

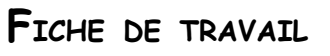

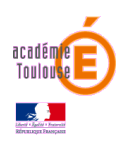

Tu dois réaliser une maquette virtuelle d'un abri extérieur en bois, avec le logiciel « Sketchup », en respectant les dimensions réelles.

- Ouvre le logiciel (dossier « Techno-logiciels ») et avec l'aide des tutoriels (RESSOURCES dans le bandeau de gauche), fait les opérations suivantes :
- **Configure le logiciel :** (Tutoriel : configuration skp)
- Créer la base et les piliers:(tutoriel : « piliers »)
  - 1. Tracer un rectangle à la dimension demandée (12m;6m).
  - 2. Dessiner les montants qui supporteront la charpente, Soulever les formes à 2,7m.
  - 3. Placer les cotes donnant la longueur, la largeur et la hauteur du bâtiment.
  - 4. Enregistrer le travail (nom de fichier 5x-nomp-abri).
- **Poser la charpente:** (tutoriel : «charpente»)
  - 1. Enregistrer le fichier « charpente.skp » dans ton dossier « Travail ».
  - 2. Importer la charpente à partir du fichier charpente.
  - 3. Utiliser l'outil mettre à l'échelle et les différentes fonctions du logiciel pour placer la toiture et la mettre à la même taille que la surface à couvrir.
  - 4. Coter la charpente : longueur, largeur et hauteur.
  - 5. Enregistrer le travail.
  - 6. Mettre le fichier dans « dépôt ».